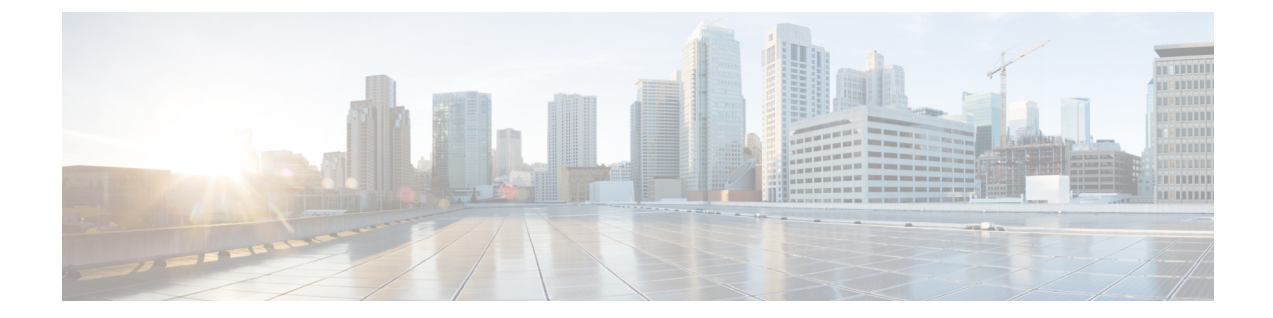

# ファイアウォール デバイスでのデバイス 管理ポリシーの設定

[Device Admin] セクションには、ファイアウォールデバイスのデバイス管理ポリシーを設定するページが含まれています。

この章は次のトピックで構成されています。

- セキュリティデバイスでの AAA について (1ページ)
- バナーの設定 (12ページ)
- [Boot Image/Configuration] の指定 (13 ページ)
- CLI プロンプトの設定 (16 ページ)
- ・デバイスクロックの設定 (18ページ)
- FIPS の有効化/無効化 (20 ページ)
- Cisco Success Network の有効化 (21 ページ)
- Umbrella グローバルポリシーの設定 (22ページ)
- デバイスクレデンシャルの設定 (23ページ)
- マウントポイントの管理 (26ページ)
- IP クライアント (29 ページ)
- •アプリケーションエージェント (30ページ)

# セキュリティ デバイスでの AAA について

認証、許可、アカウンティング(AAA)によって、セキュリティアプライアンスは、ユーザ がだれか(認証)、ユーザは何を実行できるか(認可)、ユーザは何を実行したか(アカウン ティング)を特定できます。認証は、単独で使用することも、認可およびアカウンティングと ともに使用することもできます。認可では必ず、ユーザの認証が最初に済んでいる必要があり ます。アカウンティングもまた、単独で使用することも、認証および認可とともに使用するこ ともできます。

認証、許可、アカウンティングでは、ユーザアクセスに関して、アクセスリストだけを使用 する場合よりも、さらに高度な保護および制御が実現されます。たとえば、すべての外部ユー ザに DMZ ネットワーク上のサーバにある Telnet へのアクセスを許可する ACL を作成できま すが、サーバへのユーザアクセスを制限する場合に、これらのユーザの IP アドレスが常に認 識できるわけではないときには、AAA をイネーブルにして、認証されたユーザか認可された ユーザ、またはその両方だけにセキュリティアプライアンスを通過させることができます (Telnetサーバも認証を強制します。セキュリティアプライアンスは非認可ユーザがサーバに アクセスしようとするのを防ぎます)。

- •認証:認証は、ユーザー ID に基づいてアクセスを付与します。認証は、一般的にユーザ 名とパスワードからなる有効なユーザ クレデンシャルを要求することによってユーザ ID を確立します。次の項目を認証するように、セキュリティアプライアンスを設定できま す。
  - Telnet、SSH、HTTPS/ASDM、またはシリアルコンソールを使用した、セキュリティ アプライアンスへの管理接続
  - enable  $\neg \neg \lor ee$ .
- 認可:認可は、認証された後のユーザーの能力を制御します。許可は、認証された個々の ユーザが使用できるサービスおよびコマンドを制御します。認可をイネーブルにしなかっ た場合、認証が単独で、すべての認証済みユーザに対して同じサービスアクセスを提供し ます。

許可で提供される制御を必要とする場合は、広範な認証ルールを設定してから、詳細な許可を 設定できます。たとえば、外部ネットワーク上の任意のサーバにアクセスしようとする内部 ユーザを認証してから、認可を使用して、特定のユーザがアクセスできる外部サーバを制限で きます。

セキュリティアプライアンスはユーザごとに最初の16個の認可要求をキャッシュします。そのため、ユーザが現在の認証セッション中に同じサービスにアクセスする場合、セキュリティアプライアンスは要求を認可サーバに再送信しません。

・アカウンティング:アカウンティングはセキュリティアプライアンスを通過するトラフィックを追跡して、ユーザーアクティビティのレコードを提供します。トラフィックの認証をイネーブルにすると、ユーザごとにトラフィックをアカウンティングできます。トラフィックを認証しない場合は、IPアドレスごとにトラフィックをアカウンティングできます。アカウンティング情報には、セッションの開始および停止時間、ユーザ名、セッション中にセキュリティアプライアンスを通過したバイト数、使用したサービス、および各セッションの持続時間が含まれます。

## AAA の準備

AAA サービスは、ローカルデータベースまたは1つ以上のAAA サーバの使用に依存します。 また、ローカルデータベースをAAA サーバによって提供される大多数のサービスのフォール バックとして使用することもできます。AAA を実装する前に、ローカルデータベースを設定 し、AAA サーバ グループおよびサーバを設定する必要があります。

ローカルデータベースおよびAAAサーバの設定は、セキュリティアプライアンスにサポート させるAAAサービスによって異なります。AAAサーバを使用するかどうかに関係なく、管理 アクセスをサポートするユーザアカウントでローカルデータベースを設定して予想外のロッ クアウトを防いだり、また必要であれば、AAA サーバが到達不能のときにフォールバック方 式を提供したりする必要があります。詳細については、ユーザアカウントの設定を参照してく ださい。

次の表に、AAAサービスのサポートの概要をAAAサーバタイプ別およびローカルデータベー ス別に示します。ローカルデータベースは、[プラットフォーム(Platform)]>[デバイス管理 (Device Admin)]>[ユーザーアカウント(User Accounts)]ページでユーザーアカウントを 設定することによって管理します(ユーザアカウントの設定を参照)。[プラットフォーム (Platform)]>[デバイス管理(Device Admin)]>[AAA]ページを使用して、AAAサーバーグ ループを確立し、個々のAAAサーバーをサーバーグループに追加します。

表 1: AAA サポートの要約

| AAA サービス      | データベース タイプ |        |         |        |        |          |        |              |
|---------------|------------|--------|---------|--------|--------|----------|--------|--------------|
|               | Local      | RADIUS | TACACS+ | SDI    | NT     | Kerberos | LDAP   | HTTP<br>Form |
| 認証            |            |        |         |        |        | ·        |        |              |
| VPN ユーザ       | 対応         | 対応     | 対応      | 対<br>応 | 対<br>応 | 対応       | 対<br>応 | 0 1          |
| ファイアウォールセッション | 対応         | 対応     | 対応      | ×      | ×      | ×        | ×      | ×            |
| 管理者           | 対応         | 対応     | 対応      | ×      | ×      | ×        | ×      | ×            |
| 許可            |            |        |         |        |        |          |        |              |
| VPN ユーザ       | 対応         | 対応     | ×       | ×      | ×      | ×        | 対<br>応 | ×            |
| ファイアウォールセッション | ×          | 対応 2   | 対応      | ×      | ×      | ×        | ×      | ×            |
| 管理者           | はい3        | ×      | 対応      | ×      | ×      | ×        | ×      | ×            |
| アカウンティング      |            |        |         |        |        |          |        |              |
| VPN 接続        | ×          | 対応     | 対応      | ×      | ×      | ×        | ×      | ×            |
| ファイアウォールセッション | ×          | 対応     | 対応      | ×      | ×      | ×        | ×      | ×            |
| 管理者           | ×          | 対応     | 対応      | ×      | ×      | ×        | ×      | ×            |

1 HTTP Form プロトコルは、WebVPN ユーザだけを対象にしたシングル サインオン認証をサ ポートします。

2ファイアウォールセッションでは、RADIUS認可はユーザ固有のACLでだけサポートされ、 ユーザ固有のACLは RADIUS 認証応答で受信または指定されます。

3 ローカル コマンド認可は、権限レベルでだけサポートされます。

## ローカル データベース

セキュリティアプライアンスにより、ユーザアカウントを入力できるローカル データベース が保持されます。ユーザアカウントには、最低でもユーザ名が含まれます。一般的には、パス ワードおよび権限レベルを各ユーザ名に割り当てますが、パスワードは任意です。ローカル ユーザーアカウントは、[プラットフォーム (Platform)]>[デバイス管理 (Device Admin)] >[ユーザーアカウント (User Accounts)]ページで管理できます(ユーザアカウントの設定を 参照)。

ローカルデータベースを使用してコマンド認可をイネーブルにすると、セキュリティアプラ イアンスは割り当て済みのユーザ権限レベルを参照して、どのコマンドが使用可能かを判断し ます。デフォルトでは、すべてのコマンドに権限レベル0またはレベル15のどちらかが割り 当てられます。

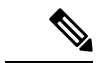

(注) CLIへのアクセスは許可するが、特権モードには入れないようにするユーザをローカルデータ ベースに追加する場合は、コマンド認可をイネーブルにする必要があります。コマンド認可が ない場合、ユーザの特権レベルが2以上(2がデフォルト)あると、ユーザは自身のパスワー ドを使用して、CLIで特権モード(およびすべてのコマンド)にアクセスできます。また、 ユーザがログインコマンドを使用できないように、コンソールアクセスに対して RADIUS ま たはTACACS+認証を使用することや、システムのイネーブルパスワードを使用して特権モー ドにアクセスできるユーザを制御できるように、すべてのローカルユーザをレベル1に設定す ることもできます。

ローカル データベースはネットワーク アクセス認可には使用できません。

ローカル データベースのユーザ アカウントによって、コンソールとイネーブル パスワードの 認証、コマンド認可、および VPN 認証と認可のフォールバック サポートが提供されます。こ の動作は、セキュリティアプライアンスからの予想外のロックアウトを防ぐように設計されて います。

フォールバック サポートを必要とするユーザについては、ローカル データベース内のユーザ 名およびパスワードと、AAA サーバ上のユーザ名およびパスワードとを一致させることを推 奨します。これにより、トランスペアレント フォールバック サポートが提供されます。ユー ザは、サービスを提供しているのが AAA サーバなのかローカル データベースなのかを判断で きないため、AAA サーバでローカルデータベースのユーザ名およびパスワードとは異なるユー ザ名およびパスワードを使用するということは、どちらのユーザ名およびパスワードを提供す る必要があるのかがユーザにはわからないということになります。

マルチコンテキストモードの場合、システム実行スペースでユーザー名を設定し、login コマンドを使用してCLIで個々にログインできます。ただし、システム実行スペースではローカルデータベースを参照する aaa コマンドは設定できません。

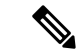

(注) VPN 機能は、マルチ モードではサポートされません。

## デバイス管理用の AAA

セキュリティアプライアンスに対する次のすべての管理接続を認証できます。

- [Telnet]
- SSH
- ・シリアル コンソール
- ASDM
- VPN 管理アクセス

また、イネーブル モードに入ろうとする管理者も認証できます。管理コマンドを認可できま す。管理セッションおよびセッション中に発行されたコマンドのアカウンティングデータをア カウンティング サーバに送信させることができます。

[プラットフォーム (Platform)]>[デバイス管理 (Device Admin)]>[AAA] ページを使用す ると、AAA をデバイス管理用に設定できます (セキュリティ デバイスでの AAA について (1ページ)を参照)。

## ネットワーク アクセス用の AAA

[ファイアウォール (Firewall)]>[AAAルール (AAA Rules)]ページ (ファイアウォール AAA ルールの管理を参照)を使用すると、ファイアウォールを通過するトラフィックの認証、許 可、アカウンティングのルールを設定できます。作成するルールはアクセスルールと同様です が、定義済みのトラフィックに対して認証、許可、またはアカウンティングを行うかどうか、 およびAAAサービス要求を処理するためにセキュリティアプライアンスが使用する AAA サー バグループを指定する点だけが異なります。

## VPN アクセス用の AAA

VPN アクセス用の AAA サービスには次のものがあります。

- ・ユーザーを VPN グループに割り当てるためのユーザーアカウント設定。[プラットフォーム(Platform)]>[デバイス管理(Device Admin)]>[ユーザーアカウント(User Accounts)]ページで設定します(ユーザアカウントの設定を参照)。
- 多数のユーザーアカウントまたはトンネルグループによって参照される可能性がある VPN グループポリシー。[ユーザーアカウント VPN (Remote Access VPN)]>[RA VPNポリシー (RA VPN Policies)]>[ユーザーグループポリシー(User Group Policy)]または[サイト 間VPN (Site to Site VPN)]>[ユーザーグループポリシー(User Group Policy)]ページで 設定します。
- トンネルグループポリシー。[リモートアクセスVPN(Remote Access VPN)]>[RA VPN ポリシー(RA VPN Policies)]>[PIX7.0/ASAトンネルグループポリシー(PIX7.0/ASA Tunnel Group Policy)]または[サイト間VPN(Site to Site VPN)]>[PIX7.0/ASAトンネル グループポリシー(PIX7.0/ASA Tunnel Group Policy)]ページで設定します。

## [AAA]の[Authentication] タブの設定

[AAA] ページには3つのタブ付きパネルがあり、[AAA] ページに移動すると、[認証 (Authentication)]パネルが表示されます。これらのオプションを使用して、デバイスコン ソールへの権限付きアクセスを制御し、接続タイプによってアクセスを制限し、アクセスメッ セージを定義します。

[Authorization] タブ (9 ページ)を使用して、認証されたユーザーが使用できるサービスと コマンドを制御します。

[Accounting] タブ (10ページ)を使用して、コンソールトラフィックのトラッキングをアク ティブにして、ユーザアクティビティを記録します。

#### ナビゲーションパス

- (デバイスビュー) デバイスポリシーセレクタから[プラットフォーム(Platform)]>[デ バイス管理(Device Admin)]>[AAA] を選択します。
- (ポリシービュー)ポリシータイプセレクタから、[PIX/ASA/FWSMプラットフォーム (PIX/ASA/FWSM Platform)]>[デバイス管理(Device Admin)]>[AAA]を選択します。 共有ポリシーセレクタから既存のポリシーを選択するか、または新しいポリシーを作成し ます。

#### 関連項目

- ・セキュリティデバイスでの AAA について (1ページ)
- ユーザアカウントの設定

#### [Authentication] タブの使用

[Authentication] タブを使用して、セキュリティアプライアンスへの管理者アクセスの認証をイ ネーブルにします。[Authentication] タブでは、AAA サーバによって認証されたときにユーザ に表示されるプロンプトとメッセージを設定することもできます。

コマンドを入力する前に、デバイスによってユーザ名とパスワードの入力を求められます。認 証サーバがオフラインの場合は、コンソールのログイン要求がタイムアウトになるまで待機し ます。そのあとで、ファイアウォールのユーザ名とイネーブルパスワードでコンソールにアク セスできます。

#### フィールド リファレンス

#### 表 2:[Authentication] タブ

| 要素                                  | 説明                         |
|-------------------------------------|----------------------------|
| Require AAA Authentication to allow | use of privileged commands |

| 要素                                                                                                    | 説明                                                                                                    |  |
|----------------------------------------------------------------------------------------------------|----------------------------------------------------------------------------------------------------|--|
| 有効                                                                                                    | ファイアウォール上で EXEC モードでのアクセスをユー<br>ザーに許可するために、AAA サーバーからの認証を要求<br>します。このオプションは、ファイアウォール コンソー<br>ルへのアクセス試行を3回まで許可します。この数を超え<br>た場合、「アクセスが拒否されました」というメッセージ<br>が表示されます。 |  |
|                                                                                                    | オンにすると、[Server Group] フィールドがイネーブルに<br>なります。                                                                                                    |  |
| Server Group                                                                                                    | ユーザ認証のために接続する AAA サーバの名前を入力または選択します。                                                                                                    |  |
| Use LOCAL when server group fails                                                                                                    | 選択したサーバで障害が発生した場合に、バックアップと<br>してローカルデータベースを使用するには、このチェッ<br>クボックスをオンにします([Server Group]を指定しない<br>と、このオプションはイネーブルにはなりません)。                                          |  |
| Require AAA Authentication for the                                                                                                    | following types of connections                                                                                                    |  |
| 認証を必要とする接続を選択します。各タイプで、ファイアウォールコンソールへのアクセス試行は3回まで許可されます。この数を超えた場合、「アクセスが拒否されました」とい<br>うメッセージが表示されます。                                                                                                    |                                                                                                    |  |
| 次の接続オプションをそれぞれ個                                                                                                    | 別に選択します。                                                                                                    |  |
| ・[HTTP]: ユーザーがファイア<br>AAA 認証を必要とします。                                                                                                    | ウォール コンソールへの HTTPS 接続を開始するときに                                                                                                    |  |
| ・[シリアル(Serial)]: ユーザ<br>ルコンソールへの接続を開始                                                                                                    | ーがシリアルコンソールケーブルを介してファイアウォー<br>するときに AAA 認証を必要とします。                                                                                                    |  |
| •[SSH]: ユーザーがコンソール<br>認証を必要とします。                                                                                                    | ハーのセキュアシェル(SSH)接続を開始するときに AAA                                                                                                    |  |
| ・[Telnet]:ユーザーがファイア<br>認証を必要とします。                                                                                                    | ウォールコンソールへの Telnet 接続を開始するときに AAA                                                                                                    |  |
| 選択した各接続で、[Server Group]を指定して、ローカルデータベースをバックアップとして<br>使用するかどうかを指定します。                                                                                                    |                                                                                                    |  |
| • [サーバーグループ(Server Group)]: ユーザー認証のために接続する AAA サーバーの<br>名前を入力または選択します。                                                                                                    |                                                                                                    |  |
| <ul> <li>[サーバーグループに障害が発生した場合はローカルを使用(Use LOCAL when server group<br/>fails)]:選択したサーバーに障害が発生した場合に、ローカルデータベースをバックアッ<br/>プとして使用するには、このチェックボックスをオンにします。([Server Group]を指定<br/>しないと、このオプションはイネーブルにはなりません)。</li> </ul> |                                                                                                    |  |

| 要素                                              | 説明                                                                                                    |  |
|-------------------------------------------------|----------------------------------------------------------------------------------------------------|--|
| Authentication Prompts                          |                                                                                                    |  |
| Login Prompt                                    | セキュリティ アプライアンスにログインするときにユー<br>ザに表示されるプロンプトを入力します。                                                             |  |
| Accepted Message                                | 正常に認証されたときに表示されるメッセージを入力しま<br>す。                                                                              |  |
| Rejected Message                                | 何らかの理由で認証が失敗したときに表示されるメッセー<br>ジを入力します。                                                                        |  |
| Rejected Message for Invalid<br>Credentials     | 不明または無効なクレデンシャルを入力したために認証が<br>失敗したときに表示されるメッセージを入力します。                                                        |  |
|                                                 | FWSM 3.2 以降のデバイスでのみ使用できます。                                                                                    |  |
| Rejected Message for Expired<br>Password        | 期限が切れたパスワードを入力したために認証が失敗した<br>ときに表示されるメッセージを入力します。                                                            |  |
|                                                 | FWSM 3.2 以降のデバイスでのみ使用できます。                                                                                    |  |
| Maximum Local Authentication<br>Failed Attempts | アカウントがロックされる前に、デバイスがローカルデー<br>タベースでユーザの認証を試行する回数を指定します。有<br>効な値は1~16です。                                       |  |
|                                                 | ASA/PIX 7.01 以降と FWSM 3.11 以降のデバイスでのみ使<br>用できます。                                                              |  |
| ログイン履歴                                          | ログイン履歴レポート機能を有効にするには、このチェックボックスをオンにします。有効にすると、ログインに成功した直後に、すべての管理ログイン試行に関する情報が収集され、ASAに表示されます。これには次の情報が含まれます。 |  |
|                                                 | <ul> <li>・最後にログインが試行された日時</li> </ul>                                                                          |  |
|                                                 | ・最後にログインした場所(端末または IP アドレス)                                                                                   |  |
|                                                 | <ul> <li>最後に成功したログイン以降の失敗したログイン試行の回数。</li> </ul>                                                              |  |
|                                                 | <ul> <li>・組織が定義した期間中に発生した、成功したログイン<br/>試行の数。</li> </ul>                                                       |  |
|                                                 | (注) この機能はデフォルトでイネーブルになって<br>います。                                                                              |  |

| 要素               | 説明                                                      |
|------------------|---------------------------------------------------------|
| 期間(Duration)(任意) | ログインイベントを保存する日数を入力します。ここで値<br>を指定しない場合、ログイン履歴は無制限になります。 |
|                  | (注) デフォルト値は 90 日です。                                     |

## [Authorization] タブ

[Authorization] タブでは、ファイアウォール コマンドにアクセスするための認可を設定できます。

### ナビゲーションパス

[Authorization] タブには [AAA] ページからアクセスできます。 [AAA] の [Authentication] タブの 設定 (6 ページ) を参照してください。

## 関連項目

- ・セキュリティデバイスでの AAA について (1ページ)
- [Accounting] タブ (10 ページ)

## フィールド リファレンス

#### 表 3: [Authorization] タブ

| 要素                                                                                          | 説明                                                                                                    |
|---------------------------------------------------------------------------------------------|----------------------------------------------------------------------------------------------------|
| Enable Authorization for Command Access                                                     | ファイアウォールコマンドにアクセスするために認可を必要<br>とします。                                                                                                    |
| Server Group<br>Use LOCAL when server group<br>fails                                        | 認可に使用するサーバ グループを指定します。<br>選択したサーバ グループで障害が発生した場合に、LOCAL<br>サーバ グループを使用します。                                                                                                    |
| execシェルアクセスの承認の有<br>効化 (Enable Authorization for<br>exec shell access)<br>(ASA 8.0(2) 以降のみ) | <ul> <li>選択すると、管理許可が有効になります。</li> <li>管理許可を有効にしたら、認証にリモートサーバーを使用するか、ローカルデータベースを使用するかを指定します。</li> <li>・[ローカルサーバー(Local Server)]:ローカルユーザーのデータベースは、入力したユーザー名と割り当てられた Service-Type および Privilege-Level 属性のソースとなります。</li> </ul> |
|                                                                                             | •[リモートサーバー(Remote Server)]:認証と許可の両<br>方に同じサーバーが使用されます。                                                                                                    |

| 要素                                                                                                    | 説明                                                                                                    |
|----------------------------------------------------------------------------------------------------|----------------------------------------------------------------------------------------------------|
| execシェルアクセスの承認の自動有効化 (Auto Enable<br>Authorization for exec shell<br>access)<br>(ASA 9.1(5) 以降のみ)             | +分な権限を有するユーザーは、ログイン認証サーバーから<br>特権EXECモードに直接入れます。それ以外では、ユーザは<br>ユーザEXECモードになります。これらの特権は、各 EXEC<br>モードに入るために必要な Service-Type および Privilege-Level<br>属性で決定されます。特権 EXEC モードを開始するには、<br>ユーザは Administrative の Service-Type 属性およびそれらに<br>割り当てられた1以上の Privilege Level 属性を有している必<br>要があります。 |
|                                                                                                    | このオプションは、システムコンテキストではサポートされ<br>ていません。ただし、Telnet またはシリアル認証を管理コン<br>テキストで設定した場合、認証はスイッチからASASMへの<br>セッションにも適用されます。                                                                                                    |
| HTTP接続の承認の有効化<br>(Enable Authorization for HTTP<br>Connection)<br>Server Group<br>Use LOCAL when server group | 選択すると、HTTPによる認証が有効になります。ユーザー<br>名の認証はデフォルトで無効になっています。<br>承認に使用するサーバーグループを選択します。<br>選択したサーバグループで障害が発生した場合に、LOCAL<br>サーバグループを使用します。                                                                                                    |
| fails<br>(ASA 9.4(1) 以降のみ)                                                                                    |                                                                                                    |

## [Accounting] タブ

[Accounting] タブを使用して、ファイアウォール デバイスへのアクセスおよびデバイス上のコ マンドへのアクセスのアカウンティングをイネーブルにします。

### ナビゲーションパス

[Accounting] タブには [AAA] ページからアクセスできます。 [AAA] の [Authentication] タブの 設定 (6ページ) を参照してください。

### 関連項目

- セキュリティデバイスでの AAA について (1ページ)
- [Authorization] タブ (9 ページ)

## フィールドリファレンス

#### 表 4: [Accounting] タブ

| 要素                                             | 説明 |
|------------------------------------------------|----|
| Require AAA Accounting for privileged commands |    |

| 要素                    | 説明                                                                                                    |
|-----------------------|----------------------------------------------------------------------------------------------------|
| 有効                    | 選択すると、コンソールによる管理アクセス用の特権モードの開始と終<br>了を示すアカウンティング レコードの生成がイネーブルになります。                                                                  |
| Server Group          | アカウンティング レコードが送信されるサーバか、RADIUS または<br>TACACS+ サーバのグループを指定します。                                                                         |
| Require AAA Account   | ting for the following types of connections                                                                                           |
| 接続タイプ                 | アカウンティング レコードを生成する接続タイプを指定します。                                                                                                    |
|                       | <ul> <li>HTTP: HTTPで作成される管理セッションの確立と終了を示すアカウンティングレコードの生成を有効または無効にします。有効なサーバーグループプロトコルは RADIUS と TACACS+です。</li> </ul>                 |
|                       | <ul> <li>シリアル:コンソールへのシリアルインターフェイス経由で確立される管理セッションの確立と終了を示すアカウンティングレコードの生成を有効または無効にします。有効なサーバーグループプロトコルは RADIUS と TACACS+です。</li> </ul> |
|                       | <ul> <li>SSH: SSHで作成される管理セッションの確立と終了を示すアカウ<br/>ンティングレコードの生成を有効または無効にします。有効なサー<br/>バー グループ プロトコルは RADIUS と TACACS+ です。</li> </ul>      |
|                       | <ul> <li>Telnet: Telnet で作成される管理セッションの確立と終了を示すア<br/>カウンティングレコードの生成を有効または無効にします。有効な<br/>サーバーグループプロトコルは RADIUS と TACACS+です。</li> </ul>  |
| Server Group          | アカウンティング レコードが送信されるサーバか、RADIUS または<br>TACACS+ サーバのグループを指定します。                                                                         |
| Require Accounting fo | r command access                                                                                                    |
| 有効                    | 選択すると、管理者/ユーザによって入力されたコマンドのアカウンティ<br>ング レコードの生成がイネーブルになります。                                                                           |
| Server Group          | アカウンティング レコードが送信されるサーバか RADIUS または<br>TACACS+サーバのグループを選択できるドロップダウンメニューが表<br>示されます。                                                    |
| 特権レベル                 | アカウンティング レコードを生成するために、コマンドに関連付けら<br>れている必要がある最小権限レベル。デフォルトの特権レベルは0で<br>す。                                                             |

## バナーの設定

[バナー(Banner)] ページを使用して、セキュリティアプライアンスまたは共有ポリシーの [セッション (exec) (Session (exec))]、[ログイン (Login)]、および[本日のメッセージ (motd) (Message-of-the-Day (motd))]、および [ADSM] のバナーを指定できます。

(注) Cisco Security Manager 4.22 では、[バナー(Banner)]ページが更新され、既存のバナーに加えて、設定可能な新しい ASDM バナーがサポートされます。

(注) バナーでトークン \$(hostname) または \$(domain) を使用すると、これらはセキュリティ アプラ イアンスのホスト名またはドメイン名に置き換えられます。コンテキスト設定で \$(system) トー クンを入力した場合、コンテキストはシステム設定で設定されているバナーを使用します。

バナーテキストのスペースは保持されますが、タブは入力できません。複数行のバナーを作成 するには、追加する行ごと個別のテキスト行を入力します。各行は既存のバナーの末尾に追加 されます。行が空の場合は、Carriage Return (CR; 復帰)がバナーに追加されます。

メモリおよびフラッシュメモリの制限以外に、バナーの長さに制限はありません。使用できる のは、改行(Enter キーを押す)を含む ASCII 文字だけです。改行は2文字としてカウントさ れます。Telnet または SSH を介してセキュリティアプライアンスにアクセスしたときに、バ ナーメッセージを処理するのに十分なシステムメモリがなかった場合や、バナーメッセージ の表示を試行して TCP 書き込みエラーが発生した場合には、セッションが閉じます。

- ステップ1 バナーを設定するには、[Banner] ページにアクセスします。
  - ・(デバイスビュー)デバイスポリシーセレクタから、[プラットフォーム(Platform)]>[デバイス管理(Device Admin)]>[バナー(Banner)]を選択します。
  - ・(ポリシービュー)ポリシータイプセレクタから、[PIX/ASA/FWSMプラットフォーム(PIX/ASA/FWSM Platform)]>[デバイス管理(Device Admin)]>[バナー(Banner)]を選択しますポリシーセレクタ から既存のポリシーを選択するか、または新しいポリシーを作成します。
- ステップ2 [セッション (exec) バナー (Session (exec) Banner)]フィールドに、イネーブルプロンプトを表示する前 にバナーとして表示するテキストを入力します。
- ステップ3 Telnet を使用したセキュリティアプライアンスへのアクセス時に、パスワード ログイン プロンプトの前に バナーとして表示するテキストを [ログインバナー(Login Banner)] フィールドに入力します。
- ステップ4 [本日のメッセージ (motd) バナー (Message-of-the-Day (motd) Banner)]フィールドに、本日のメッセージ バナーとして表示するテキストを入力します。
- ステップ5 [ASDMバナー(ASDM Banner)]フィールドで、ログイン後にシステムがASDM バナーとして表示する必要があるテキストを指定します。このバナーでは、テキスト内の疑問符はサポートも許可もされていませ

ん。いずれかの共有ポリシーに疑問符が含まれている場合でも、Cisco Security Manager ではアクティビティ 検証エラーが表示されます。

ステップ6 バナーを置換するには、該当するボックスの内容を変更します。

ステップ1 バナーを削除するには、該当するボックスの内容をクリアします。

## [Boot Image/Configuration]の指定

[Boot Image/Configuration] ページを使用して、起動時にセキュリティアプライアンスが使用する設定ファイルを指定します。Adaptive Security Device Manager (ASDM) の設定ファイルへのパスも指定できます。

ブートイメージの場所を指定しない場合、内部フラッシュメモリ上にある最初の有効なイメージがシステムの起動に選択されます。

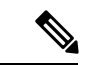

```
(注)
```

このページは ASA および PIX 7.0 以降のデバイスでのみ使用できます。

### ナビゲーションパス

- (デバイスビュー)デバイスポリシーセレクタから [プラットフォーム (Platform)]>[デバイス管理 (Device Admin)]>[ブートイメージ/設定 (Boot Image/Configuration)]を選択します。
- (ポリシービュー)ポリシータイプセレクタから、[PIX/ASA/FWSMプラットフォーム (PIX/ASA/FWSM Platform)]>[デバイス管理(Device Admin)]>[ブートイメージ/設定 (Boot Image/Configuration)]を選択します。共有ポリシー セレクタから既存のポリシー を選択するか、または新しいポリシーを作成します。

### フィールド リファレンス

#### 表 5: [Boot Image/Configuration] ページ

| 要素                      | 説明                                                                                                    |
|-------------------------|----------------------------------------------------------------------------------------------------|
| Boot Config<br>Location | システムがロードされるときに使用する設定ファイルのパスと名前を入力します。ASAでは、次のいずれかの構文構成子を使用できます。                                                                                                    |
|                         | • disk0:/[path/]filename                                                                                                    |
|                         | 値「disk0」は内部フラッシュカードを示します。「disk0」の代わりに「flash」<br>を使用することもできます。これらはエイリアス関係にあります。                                                                                                    |
|                         | • flash:/[path/]filename                                                                                                    |
|                         | • disk1:/[path/]filename                                                                                                    |
|                         | 値「disk1」は外部フラッシュカードを示します。                                                                                                    |
|                         | <br>  DIX デバイスでけ 次の上うた「flach」構文のみを値田できます                                                                                                    |
|                         |                                                                                                    |
|                         | • flash:/[path/]filename                                                                                                    |
| ASDM Image<br>Location  | <ul> <li>・flash:/[path/]filename</li> <li>ASDM セッションの開始時に使用される ASDM ソフトウェアイメージの場所<br/>と名前(ASDMを使用してASAとPIXの両方のデバイスをモニタできます)。</li> </ul>                                                                                                    |
| ASDM Image<br>Location  | <ul> <li>・flash:/[path/]filename</li> <li>ASDM セッションの開始時に使用される ASDM ソフトウェアイメージの場所<br/>と名前(ASDMを使用してASAとPIXの両方のデバイスをモニタできます)。</li> <li>PIX デバイスでは、ブート設定のロケーションと同様、「flash」構文のみを使<br/>用できます。</li> </ul>                                                                                                    |
| ASDM Image<br>Location  | <ul> <li>・flash:/[path/]filename</li> <li>ASDM セッションの開始時に使用される ASDM ソフトウェアイメージの場所<br/>と名前(ASDMを使用してASAとPIXの両方のデバイスをモニタできます)。</li> <li>PIX デバイスでは、ブート設定のロケーションと同様、「flash」構文のみを使<br/>用できます。</li> <li>ASA では、ブート設定のロケーションと同様、「disk0」、「flash」、「disk1」の構成子を使用できます。</li> </ul>                                                                                                    |
| ASDM Image<br>Location  | <ul> <li>・flash:/[path/]filename</li> <li>ASDM セッションの開始時に使用される ASDM ソフトウェアイメージの場所<br/>と名前(ASDMを使用してASAとPIXの両方のデバイスをモニタできます)。</li> <li>PIX デバイスでは、ブート設定のロケーションと同様、「flash」構文のみを使<br/>用できます。</li> <li>ASAでは、ブート設定のロケーションと同様、「disk0」、「flash」、「disk1」<br/>の構成子を使用できます。さらに、次のようにしてTFTPサーバ上のイメージ<br/>ファイルを指定できます。</li> <li>・tftp://[user [:password ]@]server [:port ]/[path/]filename</li> </ul> |

| 要素                    | 説明                                                                                                    |
|-----------------------|----------------------------------------------------------------------------------------------------|
| [Boot Images]<br>テーブル | このテーブルには、定義した代替の設定ファイルがすべて一覧で表示されま<br>す。設定ファイルは4個まで定義できます。[Boot Config Location]フィールド<br>でプライマリファイルを指定しなかった場合や指定したファイルが使用でき<br>ない場合、このリストで最初に使用できるイメージが使用されます。 |
|                       | これは Security Manager の標準のテーブルです。テーブルの使用で説明されて<br>いるとおり、テーブルの下の上矢印ボタン、下矢印ボタン、[Add Row]、[Edit<br>Row]、および [Delete Row] ボタンを使用して、これらのエントリを管理しま<br>す。              |
|                       | [Add Row] と [Edit Row] のボタンでは、 [Images] ダイアログボックス (15<br>ページ)を開きます。これは代替の設定ファイルへのパスを追加および編集<br>するために使用します。                                                     |
|                       | <ul> <li>(注) ASA では、このテーブルの最初のエントリだけが TFTP サーバ上の ASDM 設定ファイルを参照できます。このデバイスが TFTP サーバに到達できない場合、リストにある次のイメージファイルをロードしようとします。</li> </ul>                          |

## [Images] ダイアログボックス

[Images] ダイアログボックスを使用して、[Boot Image/Configuration] ページにある [Boot Images] テーブルの設定ファイルのエントリを追加または編集します。

### ナビゲーションパス

[Images] ダイアログボックスには、[Boot Image/Configuration] ページからアクセスできます。 詳細については、[Boot Image/Configuration] の指定 (13 ページ)を参照してください。

### フィールド リファレンス

[Images] ダイアログボックスにはフィールドが1つあります。このフィールドは、次のよう に、ブートイメージまたは設定ファイルへのパスを定義するために使用します。 表 6:[Images] ダイアログボックス

| 要素            | 説明                                                                                                    |
|---------------|----------------------------------------------------------------------------------------------------|
| Image<br>File | 順番に並べられた [Boot Images] リストに追加する設定ファイルのパスと名前を入<br>力します。                                                            |
|               | PIX デバイスでは、次のような「flash」構文のみを使用できます。                                                                               |
|               | • flash:/[path/]filename                                                                                          |
|               | ASA では、次のいずれかの構文構成子を使用できます。                                                                                       |
|               | • disk0:/[path/]filename                                                                                          |
|               | 値「disk0」は内部フラッシュカードを示します。「disk0」の代わりに「flash」を<br>使用することもできます。これらはエイリアス関係にあります。                                    |
|               | • flash:/[path/]filename                                                                                          |
|               | • disk1:/[path/]filename                                                                                          |
|               | 値「disk1」は外部フラッシュカードを示します。                                                                                         |
|               | さらに、ASA では次のようにして TFTP サーバ上の ASDM イメージ ファイルを指<br>定できます。                                                           |
|               | • tftp://[user [:password ]@]server [:port ]/[path/ ]filename                                                     |
|               | 指定できる TFTP の場所は 1 箇所だけです。また、この場所は [Boot<br>Image/Configuration] ページにある [Boot Images] テーブルの一番上に表示されてい<br>る必要があります。 |

# **CLI** プロンプトの設定

[CLIプロンプト (CLI Prompt)]ページを使用して、CLI セッション中に ASA 7.2(1) 以降のデ バイスによって使用されるプロンプトをカスタマイズできます。デフォルトでは、プロンプト に ASA のホスト名が表示されます。マルチ コンテキスト モードでは、プロンプトにコンテキ スト名も表示されます。CLI プロンプトには、次の項目を表示できます。

(注) 使用可能な属性は、ASA のバージョンによって異なります。

| cluster-unit        | クラスタ ユニット名を表示します。クラスタの各ユニットは一意の名 |
|---------------------|----------------------------------|
| (ASA 9.1.1以降の<br>み) | 前を持つことができます。                     |
| コンテキスト              | (マルチモードのみ)現在のコンテキストの名前を表示します。    |

| domain               | ドメイン名を表示します。                                                                                                    |
|----------------------|----------------------------------------------------------------------------------------------------|
| hostname             | ホスト名を表示します。                                                                                                    |
| management-mode      | 管理モードを表示します。                                                                                                    |
| (ASA 9.2.1 以降の<br>み) |                                                                                                    |
| priority             | フェールオーバー プライオリティを [pri](プライマリ)または [sec]<br>(セカンダリ)として表示します。                                                                        |
| state                | ユニットのトラフィック通過状態またはロールを表示します。                                                                                                    |
|                      | フェールオーバーの場合、state に対して次の値が表示されます。                                                                                                  |
|                      | • [act]:フェールオーバーがイネーブルであり、装置ではトラフィッ<br>クをアクティブに通過させています。                                                                           |
|                      | <ul> <li>[stby]:フェールオーバーはイネーブルです。ユニットはトラフィックを通過させていません。スタンバイ、失敗、または他の非アクティブ状態です。</li> </ul>                                        |
|                      | • [actNoFailove]:フェールオーバーはディセーブルであり、装置で<br>はトラフィックをアクティブに通過させています。                                                                 |
|                      | <ul> <li>[stbyNoFailover]:フェールオーバーはディセーブルであり、装置ではトラフィックを通過させていません。この状況は、スタンバイユニットでしきい値を上回るインターフェイス障害が発生したときに生じることがあります。</li> </ul> |
|                      | グループ化の場合、state に対して次の値が表示されます。                                                                                                    |
|                      | ・コントロール                                                                                                    |
|                      | ・データ                                                                                                    |
|                      | たとえば、プロンプト ciscoasa/cl2/slave では、ホスト名は ciscoasa、ユ<br>ニット名は cl2、状態名は data です。                                                       |

- ステップ1 次のいずれかを実行して、[CLIプロンプト(CLI Prompt)]ページにアクセスします。
  - (デバイスビュー) デバイスポリシーセレクタから [プラットフォーム(Platform)]>[デバイス管理 (Device Admin)]>[CLIプロンプト(CLI Prompt)]を選択します。
  - (注) マルチコンテキストモードのデバイスの場合、[CLIプロンプト(CLI Prompt)]ページはシステムコンテキストでのみ使用できます。管理コンテキストでは、[CLIプロンプト(CLI Prompt)]ページは使用できません。

- (ポリシービュー)ポリシータイプセレクタから、[PIX/ASA/FWSM プラットフォーム (PIX/ASA/FWSM Platform)]>[デバイス管理(Device Admin)]>[CLIプロンプト(CLI Prompt)]を選択します。ポ リシー セレクタから既存のポリシーを選択するか、または新しいポリシーを作成します。
- ステップ2 CLI プロンプトをカスタマイズするには、次の操作を実行します。
  - プロンプトに属性を追加する場合は、[使用可能なメンバー(Available Members)]リストで属性を選 択して、[>>]をクリックします。属性が[使用可能なメンバー(Available Members)]リストから[選 択済みのメンバー(Selected Members)]リストに移動します。

プロンプトには複数の属性を追加できます。[選択済みのメンバー(Selected Members)]リストに属性が追加された順序によって、CLI プロンプトに表示される順序が決まります。

- (注) ASA 9.1.1 以降では、CLI プロンプトに最大 6 個の属性を設定できます。以前の ASA バージョンでは、最大 5 個の属性のみを設定できます。
  - ・プロンプトから属性を削除する場合は、[選択済みのメンバー(Selected Members)]リストで属性をクリックし、[<<]をクリックします。属性が[選択済みのメンバー(Selected Members)]リストから[使用可能なメンバー(Available Members)]リストに移動します。</li>

## デバイス クロックの設定

[Clock] ページを使用して、選択したデバイスに日時を設定します。

- - (注) このページは Catalyst 6500 サービス モジュール (ファイアウォール サービス モジュールおよび適応型セキュリティ アプライアンス サービス モジュール) では使用できません。

NTP サーバを使用してダイナミックに時刻を設定するには、[NTP] ページを参照してください。NTP サーバから取得された時刻は、[Clock] ページで手動で設定された時刻を上書きします。

(注) マルチコンテキストモードの場合、時刻はシステムコンテキストでのみ設定します。

#### ナビゲーションパス

- ・ (デバイスビュー) デバイスポリシーセレクタから [プラットフォーム (Platform)]>[デ バイス管理 (Device Admin)]>[クロック (Clock)]を選択します。
- ・(ポリシービュー)ポリシータイプセレクタから、[PIX/ASA/FWSM プラットフォーム (PIX/ASA/FWSM Platform)]>[デバイス管理(Device Admin)]>[クロック(Clock)]を 選択します。共有ポリシーセレクタから既存のポリシーを選択するか、または新しいポリ シーを作成します。

## フィールド リファレンス

### 表 7:[Clock]ページ

| 要素                                     | 説明                                                                                                    |
|----------------------------------------|----------------------------------------------------------------------------------------------------|
| Device Time Zone                       | デバイスのタイム ゾーンを選択します。これらのオプションは、<br>Greenwich Mean Time (GMT; グリニッジ標準時)との時差に従って<br>表されます。                                                               |
|                                        | <ul> <li>(注) デバイスでタイム ゾーンを変更すると、取り付けられているいずれかの Security Services Module (SSM; セキュリティサービス モジュール)への接続がドロップすることがあります。</li> </ul>                         |
| Daylight Savings Time<br>(Summer Time) | 夏時間のオプションを選択します。また、必要に応じて、夏時間を<br>適用するタイミングと方法を指定します。                                                                                                 |
|                                        | [なし(None)]:夏時間を自動的に修正しない場合は、このオプ<br>ションを選択します。                                                                                                    |
|                                        | [日付により設定(Set by Date)]:特定の年の夏時間の開始日時と<br>終了日時を指定する場合は、このオプションを選択します。このオ<br>プションを使用する場合、日付を毎年リセットする必要がありま<br>す。                                        |
|                                        | [日により設定(Set by Day)]:夏時間を開始および終了する月、<br>週、日を使用して、夏時間の開始日および終了日を指定する場合、<br>このオプションを選択します。このオプションを使用すると、日付<br>の範囲が自動更新されるように設定できるため、毎年変更する必要<br>はありません。 |
| Set by Date                            |                                                                                                    |
| [Start] セクションと [End<br>セットを使用して、夏時     | ] セクションには、次の3つのパラメータが表示されます。2つの<br>間を開始する日時と終了する日時を定義します。                                                                                             |
| 日付                                     | 夏時間を開始する日時と終了する日付を MMM DD YYYY 形式(Jul 152011 など) で入力します。カレンダーアイコンをクリックして、<br>ポップアップ カレンダーから日付を選択することもできます。                                            |
| 時間(Hour)                               | 夏時間の開始時間(時間)または終了時間(時間)を00~23から<br>選択します。                                                                                                    |
| 毎分                                     | 夏時間の開始時間(分)または終了時間(分)を00~59から選択<br>します。                                                                                                    |
| Set by Day                             |                                                                                                    |

| 要素                                                                                      | 説明                                                                                                    |
|-----------------------------------------------------------------------------------------|----------------------------------------------------------------------------------------------------|
| Specify Recurring Time                                                                  | このチェックボックスをオンにすると、[Start] と [End] のパラメー<br>タがイネーブルになります。これらのパラメータは、夏時間の開始<br>時間と終了時間の日付を毎年変更する必要がないように、自動更新<br>するために使用します。                             |
| [Start] セクションと [End] セクションには、次の5つのパラメータが表示されます。2つの<br>セットを使用して、夏時間を開始する日時と終了する日時を定義します。 |                                                                                                    |
| 月                                                                                       | 夏時間が開始または終了する月を選択します。                                                                                                    |
| 週(Week)                                                                                 | 夏時間が開始または終了する週を選択します。週に対応する数値を<br>1~4の範囲で選択できます。または、[最初(first)]または[最後<br>(last)]を選択して、月の最初の週または最後の週を指定できま<br>す。たとえば、日付が第5週の途中にあたる場合は、[last]を指定<br>します。 |
| Weekday                                                                                 | 夏時間が開始または終了する曜日を選択します。                                                                                                    |
| 時間(Hour)                                                                                | 夏時間の開始時間(時間)または終了時間(時間)を0~23から<br>選択します。                                                                                                    |
| 毎分                                                                                      | 夏時間の開始時間(分)または終了時間(分)を00~59から選択<br>します。                                                                                                    |

## FIPS の有効化/無効化

4.15 以降、Cisco Security Manager には、ASA デバイスで連邦情報処理標準(FIPS) モードを有効化または無効化するオプションが用意されています。FOM で FIPS モードを有効にすると、Cisco SSL バージョンに実装されているレガシーメソッドの代わりに、FOM に実装されている FIPS 140-2 標準準拠の暗号化メソッドがシグネチャおよび検証の目的で使用されます。この機能は、ASA 9.8.2 以降のデバイスでのみサポートされています。

# 

(注) デバイスで FIPS モードを設定するには、デバイスを手動で再起動する必要があります。

FIPS を有効にする前に、ASA で次の内容が設定されていることを確認してください。

- 1. DH グループが 14 に設定されている、または ECDH グループが 19、20、21 に設定されている。
- 2. デバイス ID 証明書のキータイプが RSA に設定されていて、キーサイズが 2048 以上である。

ナビゲーションパス

- ・(デバイスビュー)デバイスポリシーセレクタから、[プラットフォーム(Platform)]> [デバイス管理(Device Admin)]>[FIPS]を選択します。
- (ポリシービュー)ポリシータイプセレクタから、[PIX/ASA/FWSMプラットフォーム (PIX/ASA/FWSM Platform)]>[デバイス管理(Device Admin)]>[FIPS]を選択します。 共有ポリシーセレクタから既存のポリシーを選択するか、または新しいポリシーを作成し ます。

フィールド リファレンス

表 8:[FIPS]ページ

| 要<br>素 | 説明                 |                                                       |
|--------|--------------------|-------------------------------------------------------|
| FIPS   | チェックオ<br>ASA 9.8.2 | ドックスをオンにして、デバイスでFIPSを有効にします。このオプションは、<br>以降でのみ使用できます。 |
|        | (注)                | 設定を有効にするには、FIPS を有効または無効にした後で、デバイスを再<br>起動する必要があります。  |

## Cisco Success Network の有効化

バージョン 4.20 以降、Cisco Security Manager には、カスタマー サクセス ネットワークを有効 にするオプションが用意されています。これにより、ASAデバイスで有効になっている機能を 利用し、Smart Call Home(SCH)の同じメカニズムを利用できます。SCH が収集するデータは ほとんどが古く、SCH のリリース以降に追加された機能は正確なステータスを報告しないた め、カスタマー サクセス ネットワークが導入されています。この機能は、ASA 9.13.1 以降の デバイスでサポートされています。

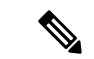

(注) 機能は、設定済みで、使用する準備ができている場合にのみ、「有効になっている」と見なされる必要があります。機能を設定しても動作しない場合、その機能を「有効になっている」と見なすことはできません。

### ナビゲーションパス

- (デバイスビュー)デバイスポリシーセレクタから、[プラットフォーム (Platform)]>
   [デバイス管理 (Device Admin)]>[カスタマー サクセス ネットワーク (Customer Success Network)]を選択します。
- (ポリシービュー)ポリシータイプセレクタから、[PIX/ASA/FWSM プラットフォーム (PIX/ASA/FWSM Platform)]>[デバイス管理(Device Admin)]>[カスタマー サクセス

ネットワーク ポリシー(Customer Success Network Policy)]を選択します。共有ポリシー セレクタから既存のポリシーを選択するか、または新しいポリシーを作成します。

フィールドリファレンス

表 9: [カスタマー サクセス ネットワーク (Customer Success Network)]ページ

| 要素                        | 説明                                                             |
|---------------------------|----------------------------------------------------------------|
| [カスタマーサクセスネットワーク(Customer | [カスタマー サクセス ネットワークの有効化                                         |
| Success Network)          | (Enable Customer Success Network)]チェック<br>ボックスをオンにして、デバイスで有効にし |
|                           | ます。このオプションは、ASA 9.13.1 以降の                                     |
|                           | デバイスでのみ使用できます。                                                 |

## **Umbrella** グローバルポリシーの設定

バージョン 4.18 以降、Cisco Security Manager は Umbrella グローバルポリシーの設定をサポー トしています。Cisco Umbrella Branch は、最初に DNS トラフィックを検査し、次に不審な HTTP/HTTPS トラフィックを検査するクラウドベースのセキュリティサービスです。Cisco Umbrella コネクタは、DNS パケットをインターセプトし、関心を引く DNS クエリを解決のた めに Cisco Umbrella リゾルバにリダイレクトします。DNS 応答を受信すると、その応答をホス トに転送します。この機能は、ASA 9.10.1 以降のデバイスでのみサポートされています。

Cisco Umbrella サービスを設定したら、Cisco Umbrella DNS ポリシーマップも設定されている ことを確認します。

### ナビゲーションパス

- (デバイスビュー) デバイスポリシーセレクタから [プラットフォーム (Platform)]>[デ バイス管理 (Device Admin)]>[Cisco Umbrella (Umbrella)]を選択します。
- (ポリシービュー)ポリシータイプセレクタから、[PIX/ASA/FWSM プラットフォーム (PIX/ASA/FWSM Platform)]>[デバイス管理(Device Admin)]>[Cisco Umbrella (Umbrella)]を選択します。共有ポリシー セレクタから既存のポリシーを選択するか、 または新しいポリシーを作成します。

### フィールド リファレンス

表 10:[Cisco Umbrella (Umbrella)]ページ

| 要素       | 説明                                                                        |
|----------|---------------------------------------------------------------------------|
| Umbrella | 選択したデバイス(ASA 9.10.1以降)のグローバル Cisco Umbrella<br>設定を適用するには、チェックボックスをオンにします。 |

| 要素                                      | 説明                                                                                                    |
|-----------------------------------------|----------------------------------------------------------------------------------------------------|
| トークン                                    | Cisco Umbrella サーバーへの登録時の ASA デバイスのトークン値。<br>この値が 64 文字未満の場合、Cisco Security Manager からエラー<br>メッセージがスローされます。                                      |
| 公開キー(3Public Key)                       | Cisco Umbrella サーバーへの登録時の ASA デバイスの公開キー値。<br>この値は 64 桁の 16 進数で 80 文字未満である必要があります。そ<br>うでない場合、Cisco Security Manager はエラーメッセージを表示<br>します。         |
| [EDNS フロータイムアウ<br>ト(EDNS Flow Timeout)] | 設定されている EDNS タイムアウト値。EDNS フローの Cisco<br>Umbrella タイムアウトは、<0:0:0> ~<1193:0:0> である必要があり<br>ます。そうでない場合、Cisco Security Manager はエラーメッセー<br>ジを表示します。  |
| [IPv4 リゾルバ(IPv4<br>Resolver)]           | DNS 要求を解決するために使用するデフォルト以外の Cisco<br>Umbrella DNS サーバーの IPv4 アドレス。有効な IPv4 であること<br>を確認してください。そうでない場合、Cisco Security Manager は<br>エラーメッセージを表示します。 |
| [IPv6 リゾルバ(IPv6<br>Resolver)]           | DNS 要求を解決するために使用するデフォルト以外の Cisco<br>Umbrella DNS サーバーの IPv6 アドレス。有効な IPv6 であること<br>を確認してください。そうでない場合、Cisco Security Manager は<br>エラーメッセージを表示します。 |
| [正規表現クラス(Regular<br>Expression Class)]  | 正規表現クラスを使用して、Cisco Umbrella をバイパスする必要が<br>あるローカルドメインバイパスを照合します。                                                                                  |
| 正規表現                                    | 正規表現を使用して、Cisco Umbrella をバイパスする必要がある<br>ローカルドメインバイパスを照合します。                                                                                     |

# デバイス クレデンシャルの設定

[Credentials] ページを使用して、このデバイスに接続するときに Security Manager が使用する ユーザクレデンシャルを指定します。デバイスで [Enable Password] および [Telnet/SSH Password] を変更することもできます。

このユーザ名とパスワードの組み合わせを使用すると、HTTP、HTTPS、TelnetまたはSSHセッションを使用してセキュリティアプライアンスに接続する場合に、EXECモードでデバイスに ログインできます。TelnetセッションおよびSSHセッション専用に個別のパスワードを指定す ることもできます(さらに、[Device Properties] ウィンドウの[Device Credentials] ページでは、 HTTP/HTTPS 接続用の個別のクレデンシャルを定義できます)。

[Enable Password] を使用すると、ログイン後に特権 EXEC モードにアクセスできます。

## $\mathcal{P}$

ヒント このページの [Username]、[Password]、[Enable Password] は、[Device Properties] ウィンドウの [Credentials] 設定にリンクされています。これらのパラメータを更新して、その変更をデバイ スに展開すると、Security Manager は [Device Properties] に定義されている既存のクレデンシャ ルを使用してデバイスにログインし、変更を展開します。変更が正常に展開されると、これら の設定に一致するように [Device Properties] のクレデンシャルが更新されます。[Device Properties] の [Credentials] の詳細については、[Device Credentials] ページを参照してください。

### ナビゲーションパス

- ・(デバイスビュー)デバイスポリシーセレクタから、[プラットフォーム(Platform)]> [デバイス管理(Device Admin)]>[クレデンシャル(Credentials)]を選択します。
- ・(ポリシービュー)ポリシータイプセレクタから、[PIX/ASA/FWSMプラットフォーム (PIX/ASA/FWSM Platform)]>[デバイス管理(Device Admin)]>[クレデンシャル (Credentials)]を選択します。共有ポリシーセレクタから既存のポリシーを選択する か、または新しいポリシーを作成します。

## ♪

危険 各デバイスには複数のユーザアカウントが存在できるため、共有のクレデンシャルポリシー を複数のデバイスに適用すると、各デバイスの[Enable Password]だけが更新されます。共有ポ リシーに指定されている [Username] と [Password] (または [Telnet/SSH Password]) は適用され ません。AAA や TACACS+ などの外部認証が設定されていない限り、PIX/ASA/FWSM デバイ スには [Enable Password]だけでもアクセスできます。外部認証が設定されている場合は [Enable Password] だけでは不十分です。この場合、外部認証を使用する各デバイスで [Username]、 [Password]、[Enable Password] を手動で更新する必要があります。

### 関連項目

• ユーザアカウントの設定

#### フィールド リファレンス

#### 表 11:[Credentials]ページ

| 要素                    | 説明                                                                                  |
|-----------------------|-------------------------------------------------------------------------------------|
| [ユーザー名<br>(Username)] | デバイスにログインするためのユーザ名を入力します。名前は4文<br>字以上である必要があります。最大は64文字です。エントリは、大<br>文字と小文字が区別されます。 |

| 要素                                                | 説明                                                                                                    |
|---------------------------------------------------|----------------------------------------------------------------------------------------------------|
| パスワード<br>確認(Confirm)                              | 指定した [Username] でデバイス (ユーザ EXEC モード) にログイン<br>するためのパスワードを指定します。このパスワードは3文字以上<br>である必要があります。最大は32文字です。エントリは、大文字と<br>小文字が区別されます。                                                  |
|                                                   | [Confirm] フィールドにユーザ パスワードもう一度入力します。                                                                                                    |
|                                                   | (注) 8文字以上の長さのパスワードを推奨します。                                                                                                    |
| 特権レベル                                             | このユーザの特権レベルを選択します。使用可能な値は1~15で<br>す。レベル1では、EXECモードのアクセスのみが許可されます。<br>ログインのデフォルトレベルである15では、特権 EXECモードの<br>アクセスが許可されます。つまり、イネーブルモードにアクセスで<br>きます。他のレベルは、明示的にデバイスで定義する必要がありま<br>す。 |
| イネーブル パスワード                                       |                                                                                                    |
| [暗号化されたパスワー<br>ド (Password as<br>encrypted)]      | [プレーンテキスト (Plain Text)]または[暗号化 (Encrypted)]を選<br>択します。                                                                                                    |
| [パスワード暗号化タイ<br>プ (Password encrypt<br>type)]      | [MD5] または [PBKDF2] を選択します。                                                                                                    |
| パスワードを有効にす<br>る (Enable Password)<br>確認 (Confirm) | [パスワードの有効化(Enable Password)]を指定すると、このユー<br>ザーはログイン後に特権 EXEC モードにアクセスできます。入力は<br>大文字と小文字が区別されます。                                                                                 |
|                                                   | [Confirm] フィールドにイネーブル パスワードをもう一度入力します。                                                                                                    |
|                                                   | (注) プレーンテキストパスワードの場合:                                                                                                    |
|                                                   | • MD5 パスワードの長さは 3 ~ 32 文字にする必要があります。                                                                                                    |
|                                                   | • PBKDF2 パスワードの長さは、33 ~ 127 文字にする必要があり<br>ます。展開の失敗を避けるために、PBKDF2 パスワードに正し<br>い sha キー値が使用されていることを確認します。                                                                         |
|                                                   | <ul> <li>(注) イネーブルアクセスのユーザ認証を設定する場合は、<br/>ユーザごとに専用のパスワードを指定します。このパス<br/>ワードは使用しません)。詳細については、[AAA]の<br/>[Authentication] タブの設定 (6ページ)を参照してく<br/>ださい。</li> </ul>                  |

| 要素                              | 説明                                                                                                    |  |
|---------------------------------|----------------------------------------------------------------------------------------------------|--|
| Telnet/SSH パスワード<br>確認(Confirm) | Telnet セッションまたは SSH セッション経由でデバイスに接続する<br>ときに、EXEC モードにアクセスするためのパスワードを指定でき<br>ます。このパスワードは 3 文字以上である必要があります。最大<br>2 文字です。エントリは、大文字と小文字が区別されます。<br>Confirm] フィールドに Telnet または SSH のパスワードもう一度入<br>します。 |  |
|                                 | <ul> <li>(注) Telnet または SSH アクセスのユーザ認証を設定する場合<br/>は、ユーザごとに専用のパスワードを指定します。この<br/>パスワードは使用しません。詳細については、[AAA]の<br/>[Authentication] タブの設定 (6ページ)を参照してく<br/>ださい。</li> </ul>                            |  |

# マウント ポイントの管理

[マウントポイント (Mount Points)] ページを使用して、Common Internet File System (CIFS) または File Transfer Protocol (FTP) ファイルシステムがセキュリティアプライアンスにアクセ スできるようにします。

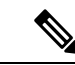

(注) FTP タイプのマウントポイントを作成する場合、FTP サーバーには UNIX のディレクトリリストスタイルが必要です。Microsoft FTP サーバーには、デフォルトで MS-DOS ディレクトリリストスタイルがあります。

[ファイルマウントポイント設定 (File Mount Point Configuration)] テーブルには、設定された マウントポイントが一覧表示されます。[ファイルマウントポイント設定 (File Mount Point Configuration)]テーブルは、Security Manager の標準のテーブルです。このテーブルには[行の 追加 (Add Row)]、[行の編集 (Edit Row)]、[行の削除 (Delete Row)]ボタンがあります (テーブルの使用に説明されているとおり、これらは標準のボタンです)。[行の追加 (Add Row)]ボタンでは[DHCPリレーエージェント設定の追加 (Add DHCP Relay Agent Configuration)] ダイアログボックスが開き、[行の編集 (Edit Row)]では[DHCPリレーエージェント設定の編 集 (Edit DHCP Relay Agent Configuration)]ダイアログボックスが開きます。タイトルを除き、 この2つのダイアログボックスは同じです。詳細については、[マウントポイント設定の追加/ 編集 (Add/Edit Mount Point Configuration)]ダイアログボックス (27 ページ)を参照してく ださい。

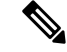

(注) この機能は ASA 8.0(2)+のデバイスでのみ使用できます。マウントポイントはルータモードでのみサポートされます。8.0(2)と9.xの間の ASA バージョンの場合、マウントポイントはマルチョンテキストモードではサポートされません。マウントポイントは、マルチョンテキスト、ルーテッドモードの ASA 9.x+デバイスの管理コンテキストでサポートされます。

### ナビゲーションパス

- (デバイスビュー) デバイスポリシーセレクタから、[プラットフォーム (Platform)]> [デバイス管理 (Device Admin)]>[マウントポイント (Mount Points)]を選択します。
- (ポリシービュー)ポリシータイプセレクタから、[PIX/ASA/FWSMプラットフォーム (PIX/ASA/FWSM Platform)]>[デバイス管理(Device Admin)]>[マウントポイント (Mount Points)]を選択します。共有ポリシーセレクタから既存のポリシーを選択する か、または新しいポリシーを作成します。

## [マウントポイント設定の追加/編集(Add/EdiMounPoinConfiguration)] ダイアログボックス

[マウントポイント設定の追加/編集 (Add/Edit Mount Point Configuration)]ダイアログボックス を使用して、[マウントポイント (Mount Points)]ページの[ファイルマウントポイント設定 (File Mount Point Configuration)]テーブルでマウントポイントエントリを追加または編集し ます。マウントポイントを使用して、Common Internet File System (CIFS) または File Transfer Protocol (FTP) ファイルシステムがセキュリティアプライアンスにアクセスできるようにしま す。

### ナビゲーションパス

[マウントポイント(Mount Points)]ページから[マウントポイント設定の追加/編集(Add/Edit Mount Point Configuration)]ダイアログボックスにアクセスできます。詳細については、マウ ントポイントの管理 (26ページ)を参照してください。

### フィールドリファレンス

表 12: [マウントポイント設定の追加/編集 (Add/Edit Mount Point Configuration)] ダイアログボックス

| 要素                                     | 説明                                            |      |
|----------------------------------------|-----------------------------------------------|------|
| [マウントポイントの有効<br>化(Enable Mount Point)] | ファイルシステムをマウント対象または非マウント対象<br>能または使用不能)に設定します。 | (使用可 |

| 要素                                | 説明                                                                                                    |
|-----------------------------------|----------------------------------------------------------------------------------------------------|
| 接続タイプ                             | マウントするファイルシステムのタイプを選択します。                                                                                                    |
|                                   | <ul> <li>[CIFS]:マウント対象のファイルシステムとしてCIFSを指定<br/>します。CIFSは、CIFS共有ディレクトリにボリュームマウ<br/>ント機能を提供するファイルシステムです。</li> </ul>                                                         |
|                                   | <ul> <li>[FTP]:マウント対象のファイルシステムとして FTP を指定<br/>します。FTP は Linux カーネルモジュールであり、仮想ファ<br/>イルシステム(VFS)を FTP ボリュームマウント機能で強化<br/>し、FTP 共有ディレクトリをマウントできるようにしたもの<br/>です。</li> </ul> |
|                                   | (注) FTP タイプのマウントポイントを作成する場合、FTP<br>サーバーにはUNIXのディレクトリリストスタイルが<br>必要です。Microsoft FTP サーバーには、デフォルトで<br>MS-DOS ディレクトリリストスタイルがあります。                                           |
| [マウントポイント名<br>(Mount Point Name)] | マウントの名前を指定します。マウントポイント名は、セキュリ<br>ティアプライアンスにすでにマウントされているファイルシステ<br>ムを他の CLI コマンドが参照するときに使用されます。マウント<br>ポイント名は 31 文字以下にする必要があります。                                          |
| Server Name/IP Address            | CIFSまたはFTPファイルシステムサーバーの定義済みの名前(ま<br>たはドット付き10進表記のIPアドレス)を指定します。                                                                                                    |
| ユーザー名                             | ファイルシステムのマウントが認可されているユーザ名を指定し<br>ます。                                                                                                    |
| パスワード<br>確認 (Confirm)             | ファイルシステムのマウントのための認可されたパスワードを指<br>定します。                                                                                                    |
| パスワードの暗号化                         | 選択すると、指定されたパスワードが暗号化された形式であるこ<br>とが示されます。                                                                                                    |
| 共有名<br>(CIFS のみ)                  | サーバ内のファイルデータにアクセスするために、特定のサーバ<br>共有(フォルダ)を名前で明示的に識別します。                                                                                                    |
| ドメイン名<br>(CIFS のみ)                | CIFS ファイルシステムの場合のみ使用します。この引数には<br>Windows NT ドメイン名を指定します。最大 63 文字が許可されま<br>す。                                                                                            |
| [モード (Mode) ]<br>(FTP のみ)         | FTP 転送モードをアクティブまたはパッシブとして識別します。                                                                                                    |

| 要素                   | 説明                                                                            |
|----------------------|-------------------------------------------------------------------------------|
| パス(Path)<br>(FTP のみ) | 指定された FTP ファイル システム サーバーへのディレクトリパ<br>ス名を指定します。疑問符とスペースはパス名に使用できず、表<br>示されません。 |

## IP クライアント

[IPクライアント(IP Client)]ページには、インターフェイス名とIP バージョンが一覧表示されます。設定済みのIP クライアントを使用して、Firepower 2100 シリーズデバイスでの統合 ルーティングおよびブリッジングサポートを使用できます。[IPクライアント(IP Client)]ページには、エントリを追加、編集、および削除するための標準オプションがあります。

(注) この機能は、ASA 9.8.2+ Firepower 2100 シリーズのシングル コンテキストデバイスでのみ使用 できます。IP クライアントのマルチコンテキストサポートはありません。

ナビゲーションパス

・ (デバイスビュー) デバイスポリシーセレクタから、[プラットフォーム (Platform)]> [デバイス管理 (Device Admin)]>[IPクライアント (IP Client)]を選択します。

(注)

メニューは、Firepower 2100 シリーズデバイスでのみ表示されます。

 (ポリシービュー)ポリシータイプセレクタから、[PIX/ASA/FWSMプラットフォーム (PIX/ASA/FWSM Platform)]>[デバイス管理(Device Admin)]>[IPクライアント(IP Client)]を選択します。共有ポリシーセレクタから既存のポリシーを選択するか、または 新しいポリシーを作成します。

## [IPクライアントの追加(Add IP Client)]/[IPクライアントの編集(Edit IP Client)] ダイアログボックス

[IPクライアントの追加(Add IP Client)]/[IPクライアントの編集(Edit IP Client)]ダイアログ ボックスを使用して、[IPクライアント(IP Client)]ページの[IPクライアント(IP Client)] テーブルの IP クライアントエントリを追加または編集します。IP クライアント設定を使用し て、Firepower 2100 シリーズデバイスで統合ルーティングとブリッジングをサポートします。

#### ナビゲーションパス

[IPクライアントの追加(Add IP Client)]/[IPクライアントの編集(Edit IP Client)]ダイアログ ボックスには、[IPクライアント(IP Client)]ページからアクセスできます。詳細については、 IP クライアント(29ページ)を参照してください。

#### フィールド リファレンス

#### 表 13: [IPクライアントの追加(Add IP Client)]/[IPクライアントの編集(Edit IP Client)] ダイアログボックス

| 要素       | 説明                                           |
|----------|----------------------------------------------|
| IPバージョン  | デバイスの IP アドレス。アドレスは IPv4 または IPv6 アドレスです。    |
| インターフェイス | Firepower 2100 シリーズ デバイスに関連するインターフェイスを選択します。 |

設定のプレビューページには、IPv6インターフェイスに IPv6 サフィックスが付いた IP クライ アント設定が表示されます。IPv4インターフェースの場合、インターフェース名のみが表示さ れます。

## アプリケーション エージェント

[アプリケーションエージェント (App Agent)]ページを使用して、アプリケーションエージェ ント設定を行います。ハートビート間隔とリトライ回数を指定できます。

(注) App-Agent は、Firepower 2100 シリーズ、Firepower 4000 シリーズ、および Firepower 9000 シ リーズデバイスでのみ使用できます。Cisco Security Manager では、Firepower 2100 シリーズデ バイスの App-Agent は 9.8.2+ 以降でサポートされています。Firepower 4000 シリーズおよび Firepower 9000 シリーズデバイスの App-Agent は、9.6.2+ 以降でサポートされています。

#### ナビゲーションパス

- (デバイスビュー) デバイスポリシーセレクタから [プラットフォーム (Platform)]>[デ バイス管理 (Device Admin)]>[アプリケーションエージェント (App Agent)]を選択し ます。
- (ポリシービュー)ポリシータイプセレクタから、[PIX/ASA/FWSMプラットフォーム (PIX/ASA/FWSM Platform)]>[デバイス管理(Device Admin)]>[アプリケーションエー ジェント(App Agent)]を選択します。共有ポリシーセレクタから既存のポリシーを選択 するか、または新しいポリシーを作成します。

### フィールド リファレンス

表 14:[アプリケーションエージェント(App Agent)] ページ

| 要素                    | 説明                                                                                                    |
|-----------------------|----------------------------------------------------------------------------------------------------|
| インターバル                | アプリケーション エージェントのハートビート間隔を入力します。<br>ASA 9.6.2 から ASA 9.8.1 では、App-Agent ハートビート値は 300 ~<br>6000 ミリ秒にすることができます。 |
|                       | ASA 9.8.2+デバイスの場合、App-Agent ハートビート間隔の値は100 ~ 6000 ミリ秒です。                                                     |
|                       | (注) 100の倍数の値を入力しない場合、Cisco Security Manager<br>はエラーメッセージを表示します。                                              |
| 再試行回数(Retry<br>Count) | 3~10で再試行回数を入力します。                                                                                            |
| 保存                    | クリックして、設定を保存します。                                                                                             |

I

翻訳について

このドキュメントは、米国シスコ発行ドキュメントの参考和訳です。リンク情報につきましては 、日本語版掲載時点で、英語版にアップデートがあり、リンク先のページが移動/変更されている 場合がありますことをご了承ください。あくまでも参考和訳となりますので、正式な内容につい ては米国サイトのドキュメントを参照ください。